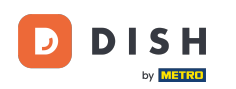

La première étape consiste à vous connecter à votre compte DISH. Remarque: https://website.dish. co

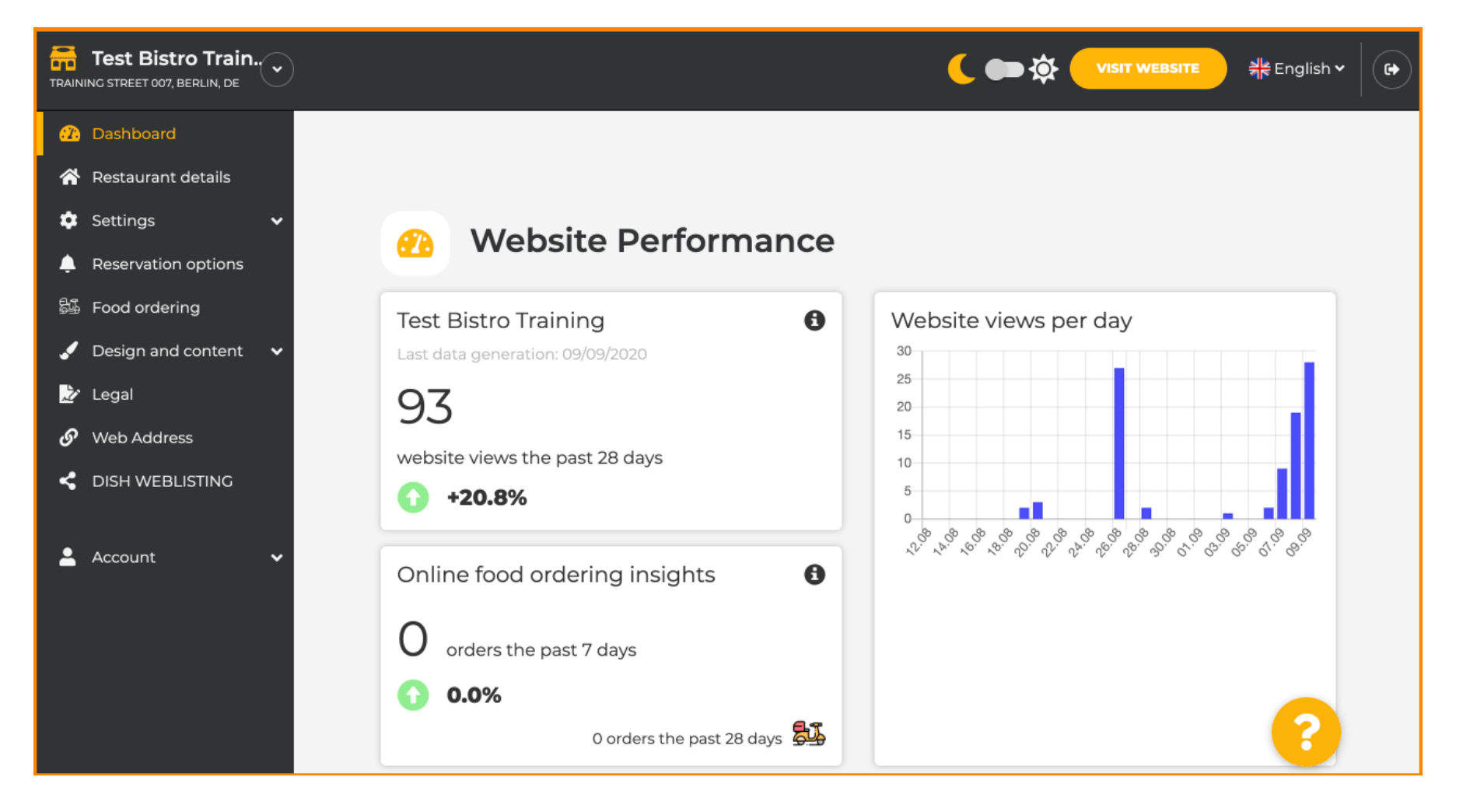

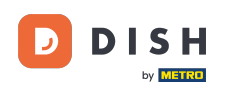

## Une fois connecté, cliquez sur Conception et contenu .

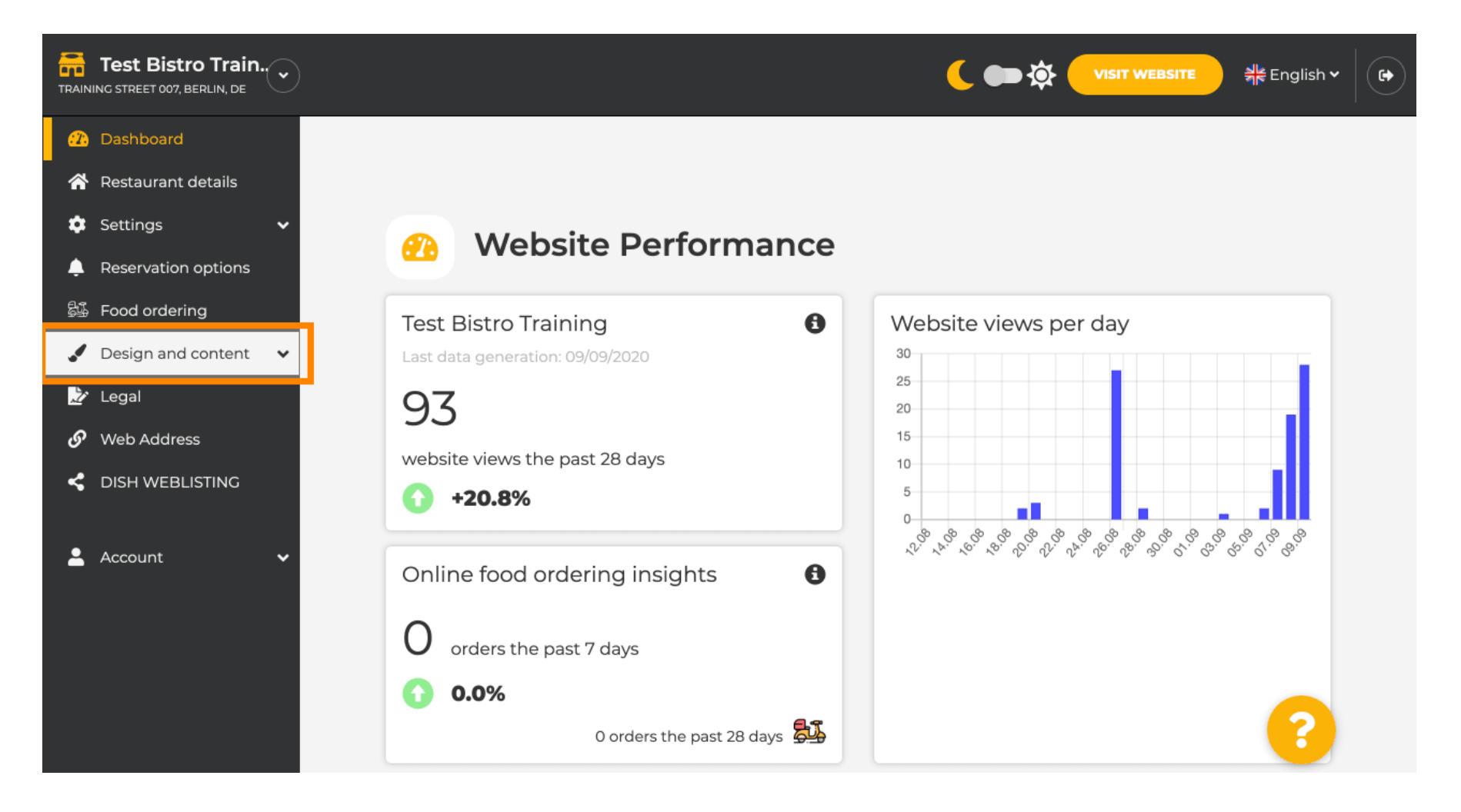

**DISH** Site Web DISH - Comment utiliser l'IA

# Et puis cliquez sur Description .

D

| Test Bistro Train        |                                  | 🕻 💼 🏠 visit website 📲 English 🗸 🕞 |
|--------------------------|----------------------------------|-----------------------------------|
| 🕐 Dashboard              |                                  |                                   |
| 🗥 Restaurant details     |                                  |                                   |
| 🗢 Settings 🗸 🗸           | Mehsite Performance              |                                   |
| 🔔 Reservation options    | Website Performance              |                                   |
| 歸 Food ordering          | Test Bistro Training             | Website views per day             |
| 🖌 Design and content 🛛 🗸 | Last data generation: 09/09/2020 | 30                                |
| 🍄 Design                 | 97                               | 25                                |
| 🖆 Gallery media          |                                  | 15                                |
| 🖋 Description            | website views the past 28 days   | 10                                |
| Content                  | <b>1120.0</b> 70                 | 0<br>                             |
| 之 Legal                  | Online food ordering insights    | や、や、や、や、小、や、や、や、や、く、ひ、む、む、む、      |
| 🔗 Web Address            |                                  |                                   |
| < DISH WEBLISTING        | O orders the past 7 days         |                                   |
|                          | 0.0%                             |                                   |
| 🛓 Account 🗸 🗸            | 0 orders the past 28 days        |                                   |

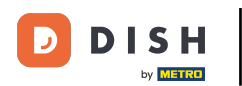

i

Vous êtes maintenant dans la section Description du site Web, où vous pouvez ajuster les paramètres et modifier les descriptions.

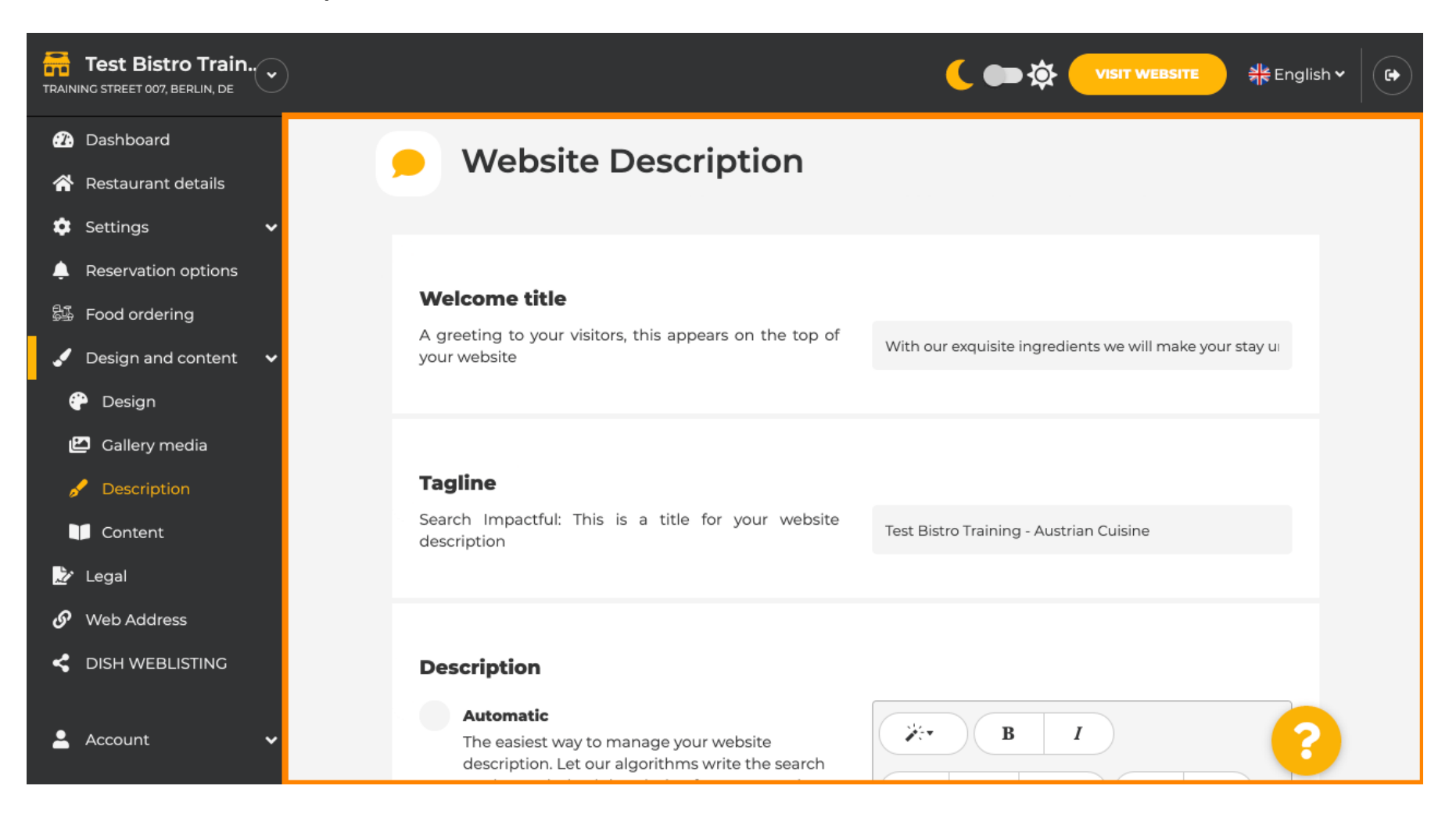

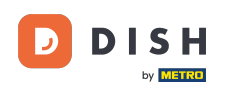

i

Faites défiler jusqu'à la section « Description ». Dans « Description » , vous pouvez modifier la description principale de votre établissement.

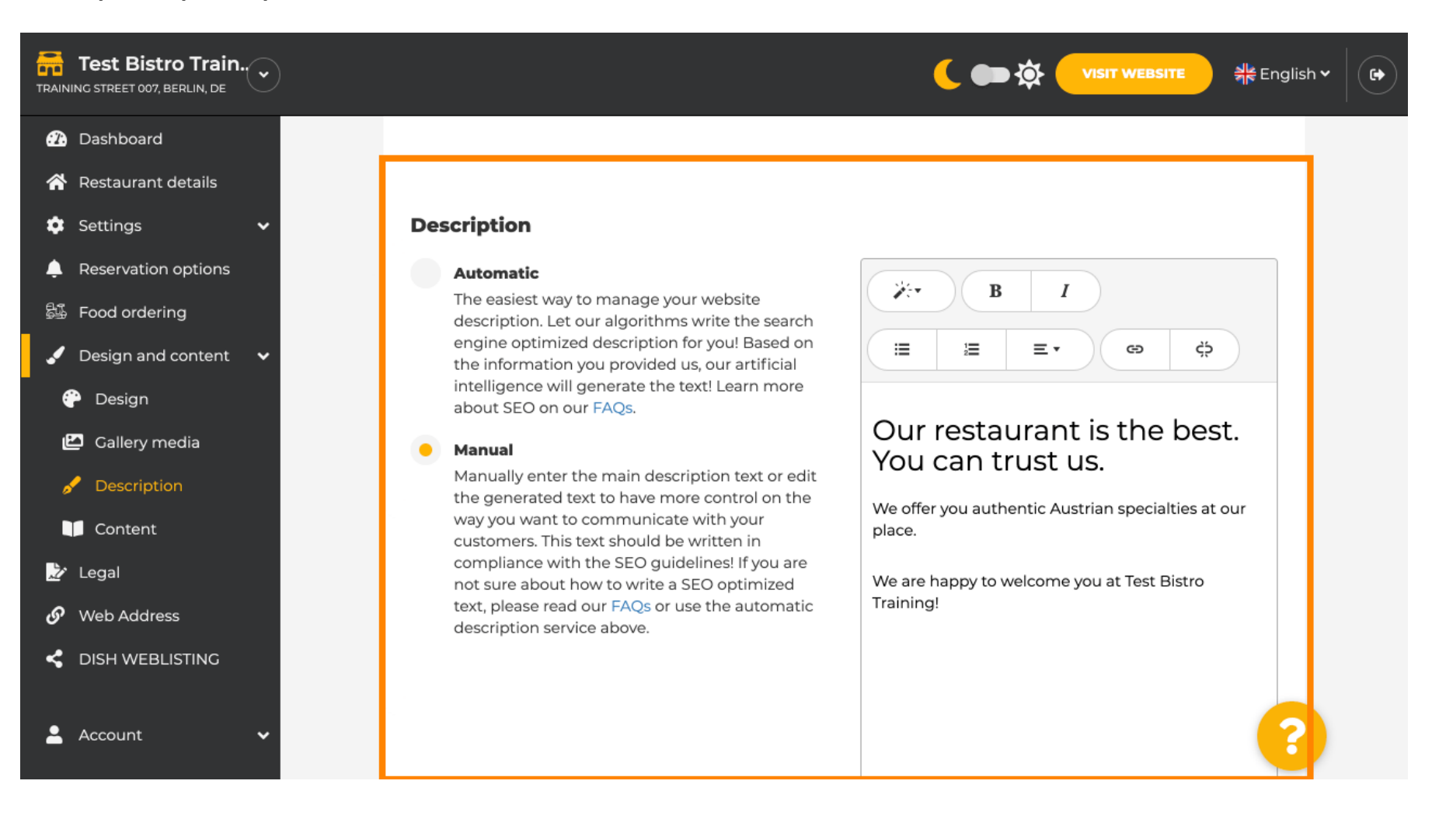

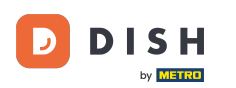

0

# Pour activer la fonction de description IA, cliquez sur automatique . Remarque : la description automatique est une fonctionnalité incluse uniquement dans DISH Professional.

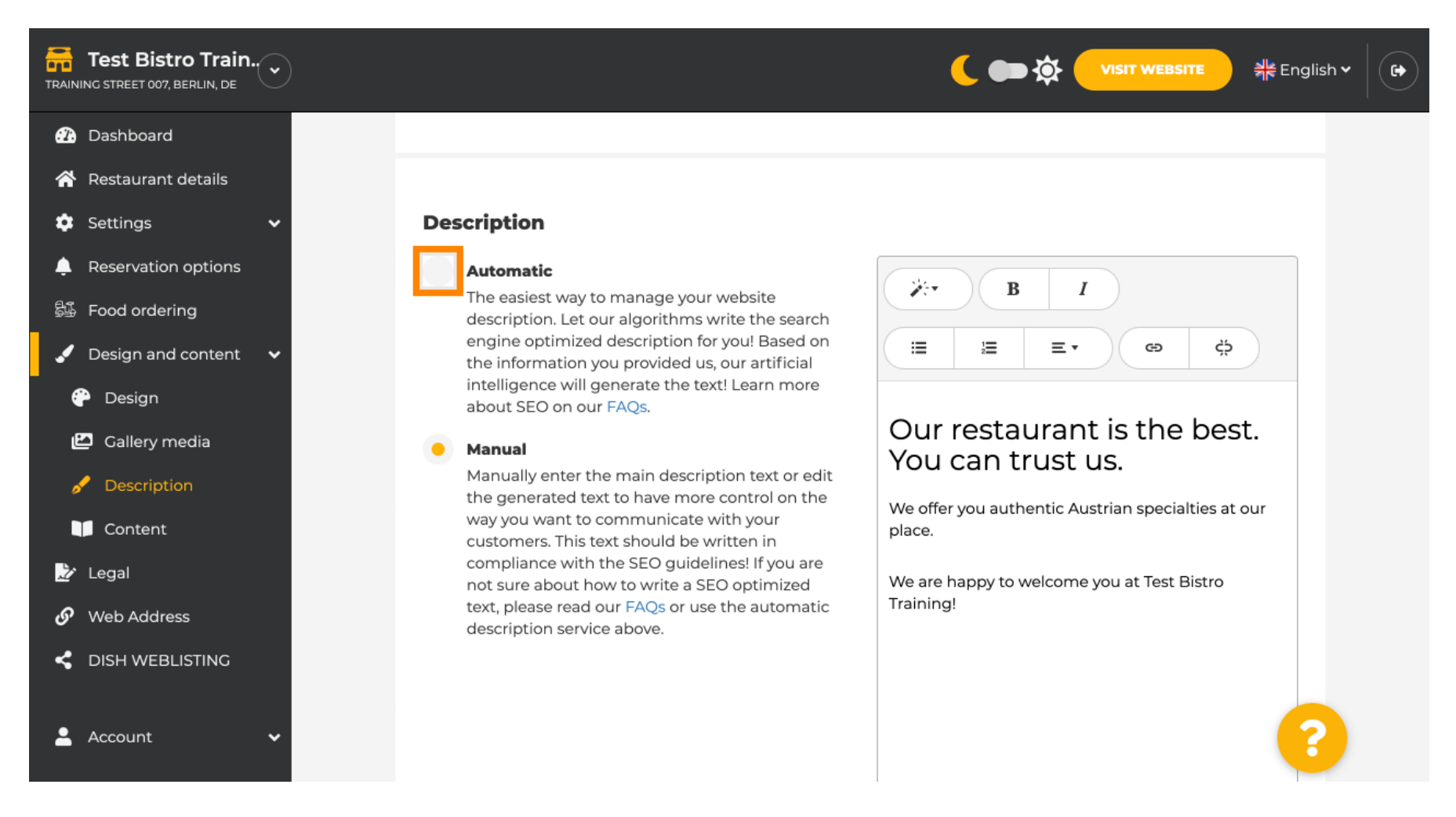

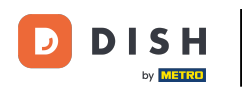

Pour que le nouveau paramètre prenne effet, cliquez sur « Générer » . Votre description personnalisée optimisée pour Google sera générée , en fonction des informations de votre établissement.

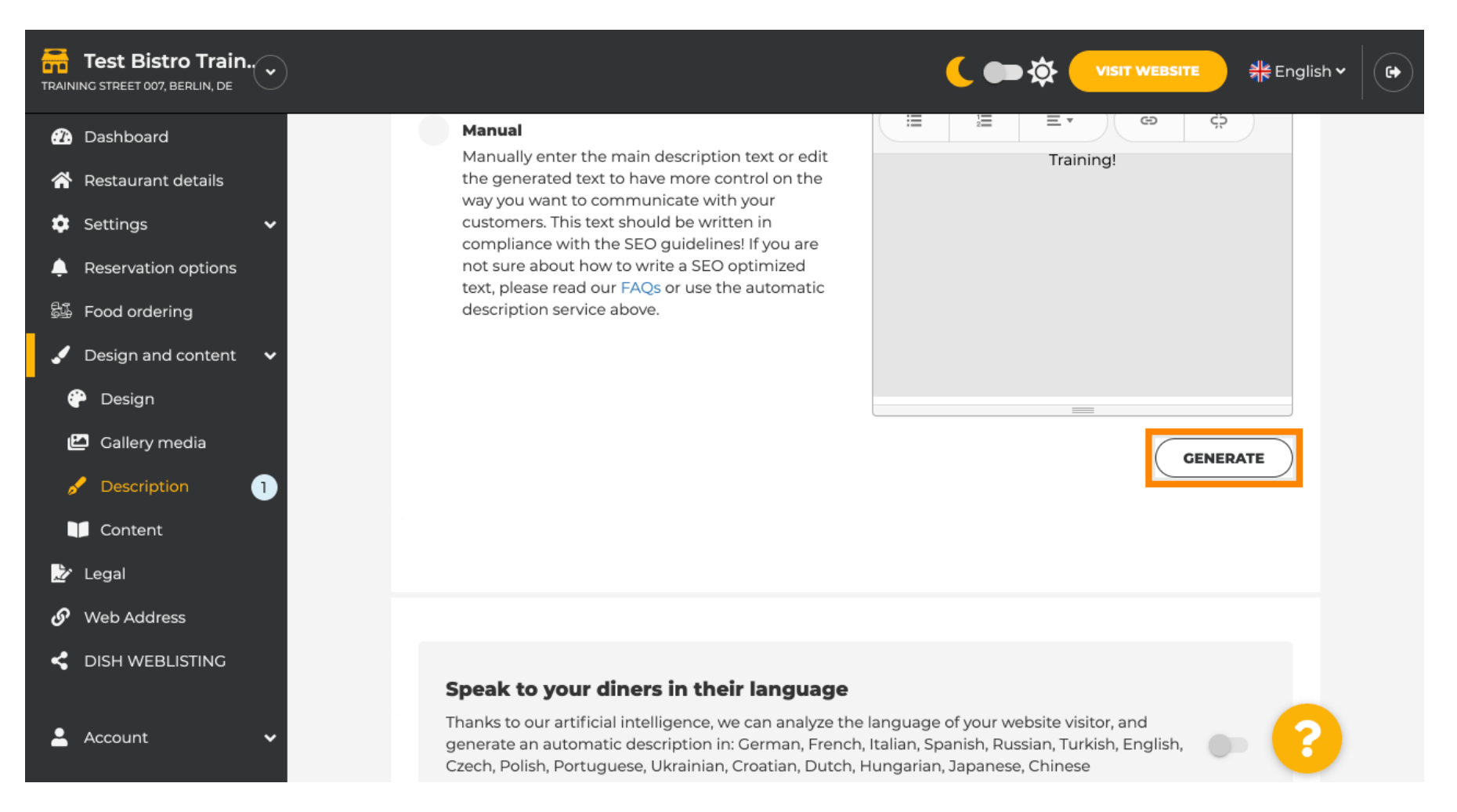

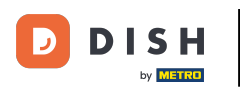

#### • Votre description actuelle sera remplacée. Cliquez sur OK pour continuer.

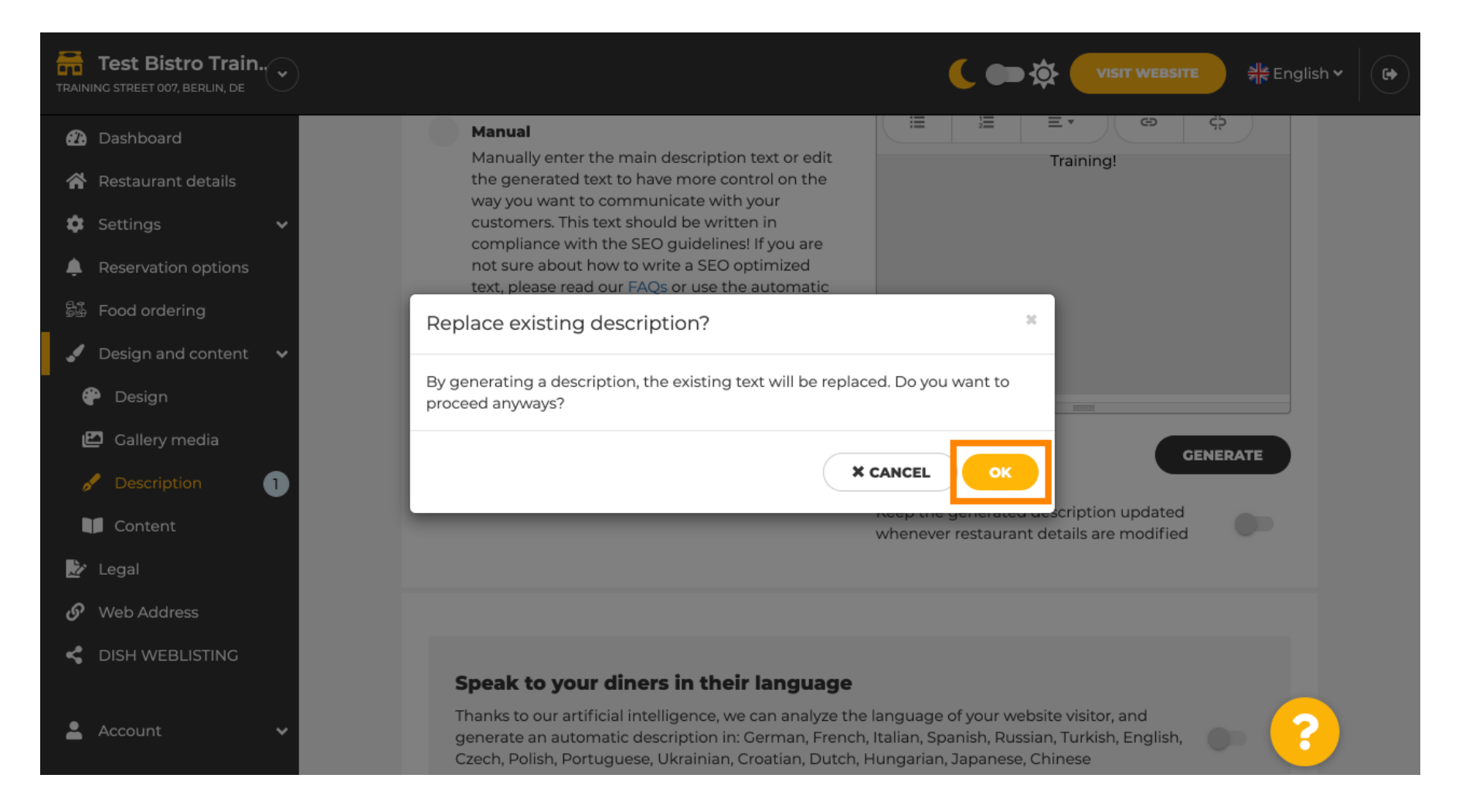

i

#### La nouvelle description générée s'affiche dans la langue définie de votre compte DISH.

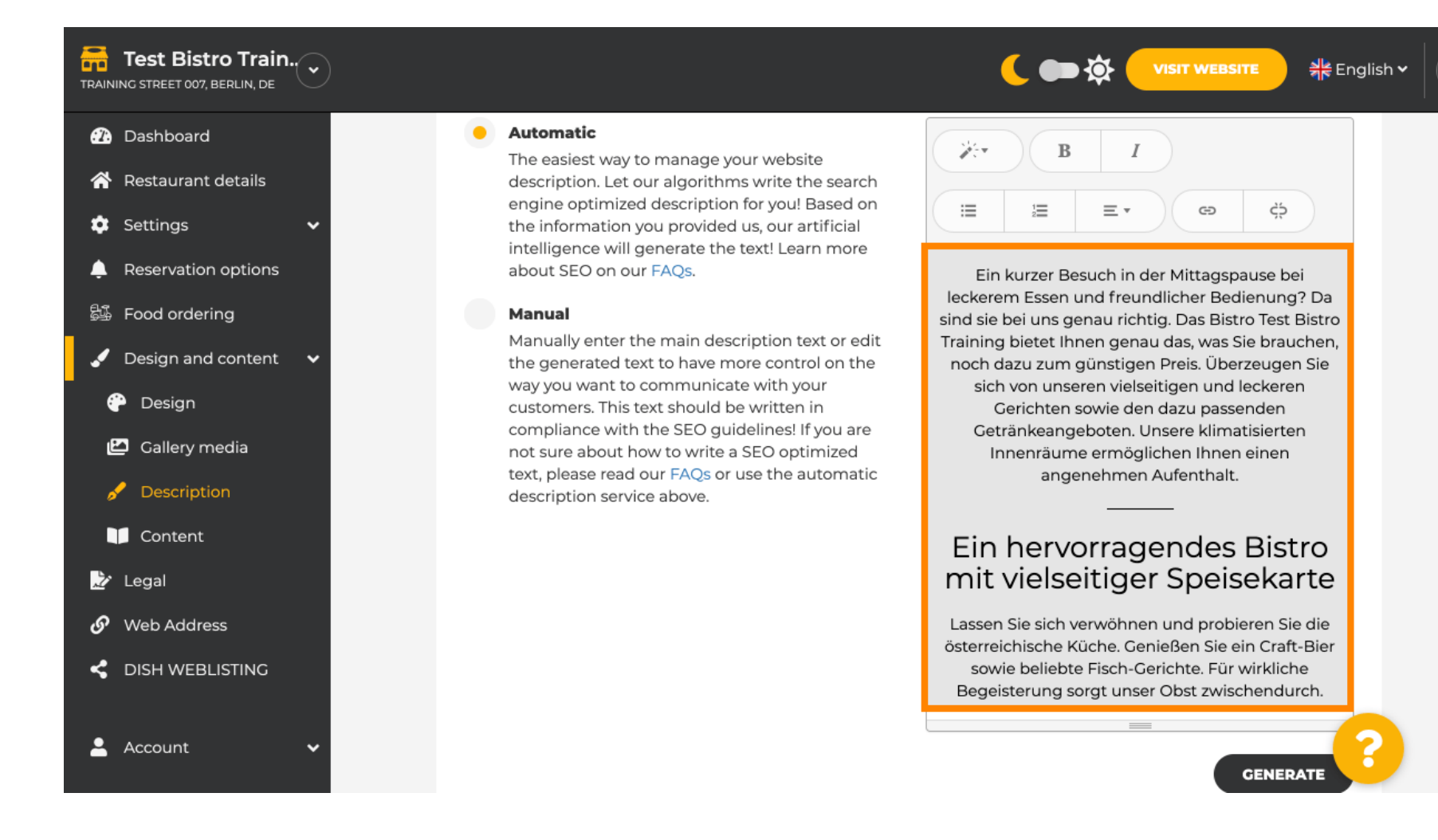

•

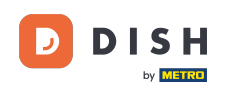

Si vous souhaitez activer l'affichage de votre description dans la langue du visiteur, cliquez sur le bouton . Remarque : notre IA analyse la langue du visiteur et l'adapte immédiatement.

| Test Bistro Train        |                                                                                          |                                                                                                    |  |
|--------------------------|------------------------------------------------------------------------------------------|----------------------------------------------------------------------------------------------------|--|
| 🕜 Dashboard              |                                                                                          |                                                                                                    |  |
| 倄 Restaurant details     |                                                                                          | GENERATE                                                                                                    |  |
| 🔹 Settings 🛛 🗸           |                                                                                          |                                                                                                    |  |
| Reservation options      |                                                                                          |                                                                                                    |  |
| 歸 Food ordering          |                                                                                          |                                                                                                    |  |
| 🖌 Design and content 🛛 🗸 |                                                                                          |                                                                                                    |  |
| 🖗 Design                 | Speak to your diners in their l                                                          | Speak to your diners in their language<br>Thanks to our artificial intelligence, we can analyze the language of your website visitor, and<br>generate an automatic description in: German French Italian Spanish Russian Turkish English |  |
| 🔛 Gallery media          | Thanks to our artificial intelligence, we ca<br>generate an automatic description in: Ge |                                                                                                    |  |
| 🖋 Description            | Czech, Polish, Portuguese, Ukrainian, Cro                                                | atian, Dutch, Hungarian, Japanese, Chinese                                                                                                    |  |
| Content                  |                                                                                          |                                                                                                    |  |
| 🌛 Legal                  |                                                                                          |                                                                                                    |  |
| 🔗 Web Address            |                                                                                          |                                                                                                    |  |
| < DISH WEBLISTING        | Preview                                                                                  | English • PREVIEW                                                                                                    |  |
|                          |                                                                                          |                                                                                                    |  |
| 💄 Account 🛛 🗸            | H SAVE                                                                                   | ?                                                                                                    |  |

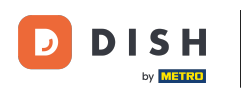

#### Assurez-vous d'appliquer toutes les modifications en cliquant sur ENREGISTRER .

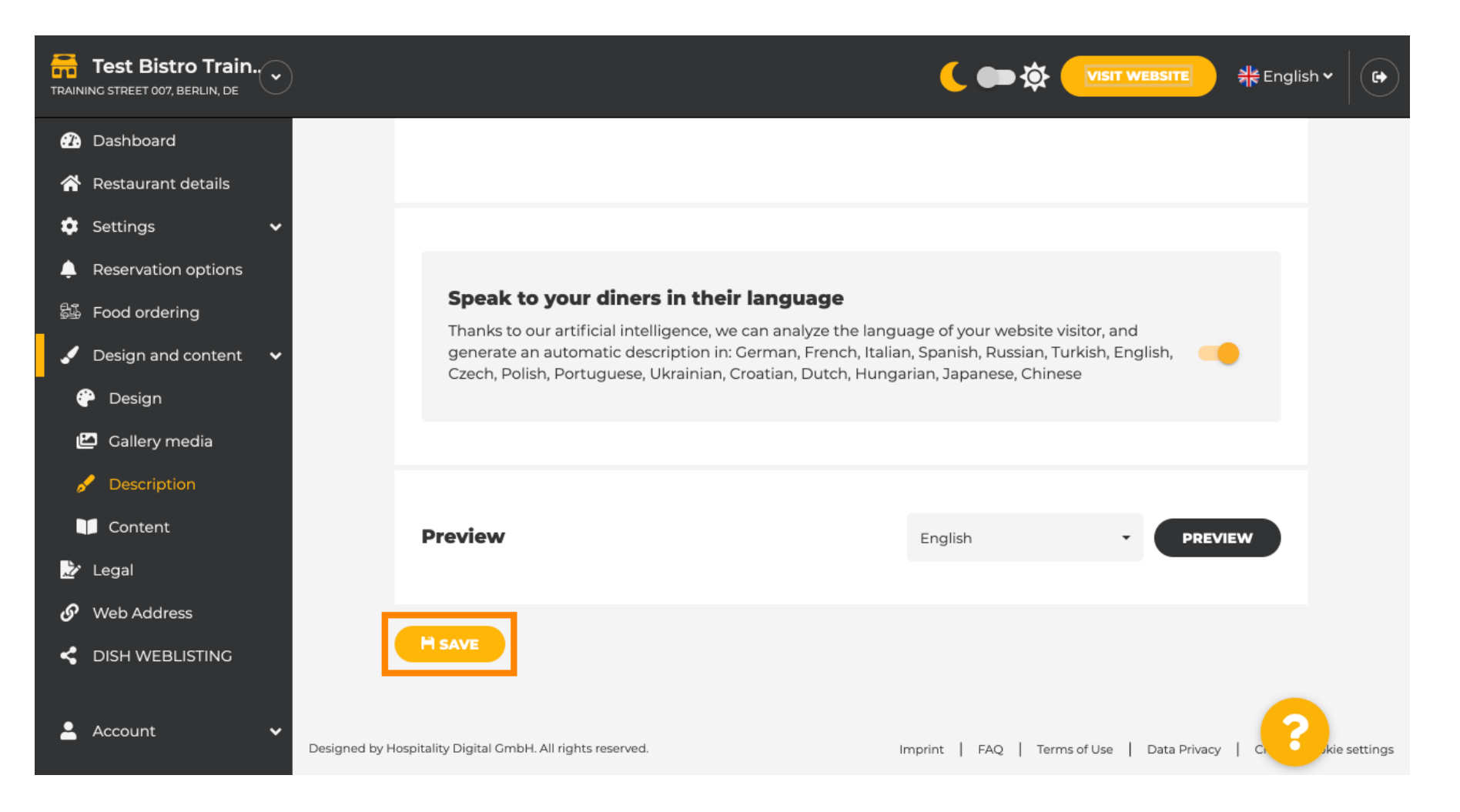

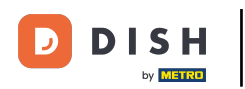

Cliquez sur APERÇU pour voir les modifications effectives sur votre propre site Web.

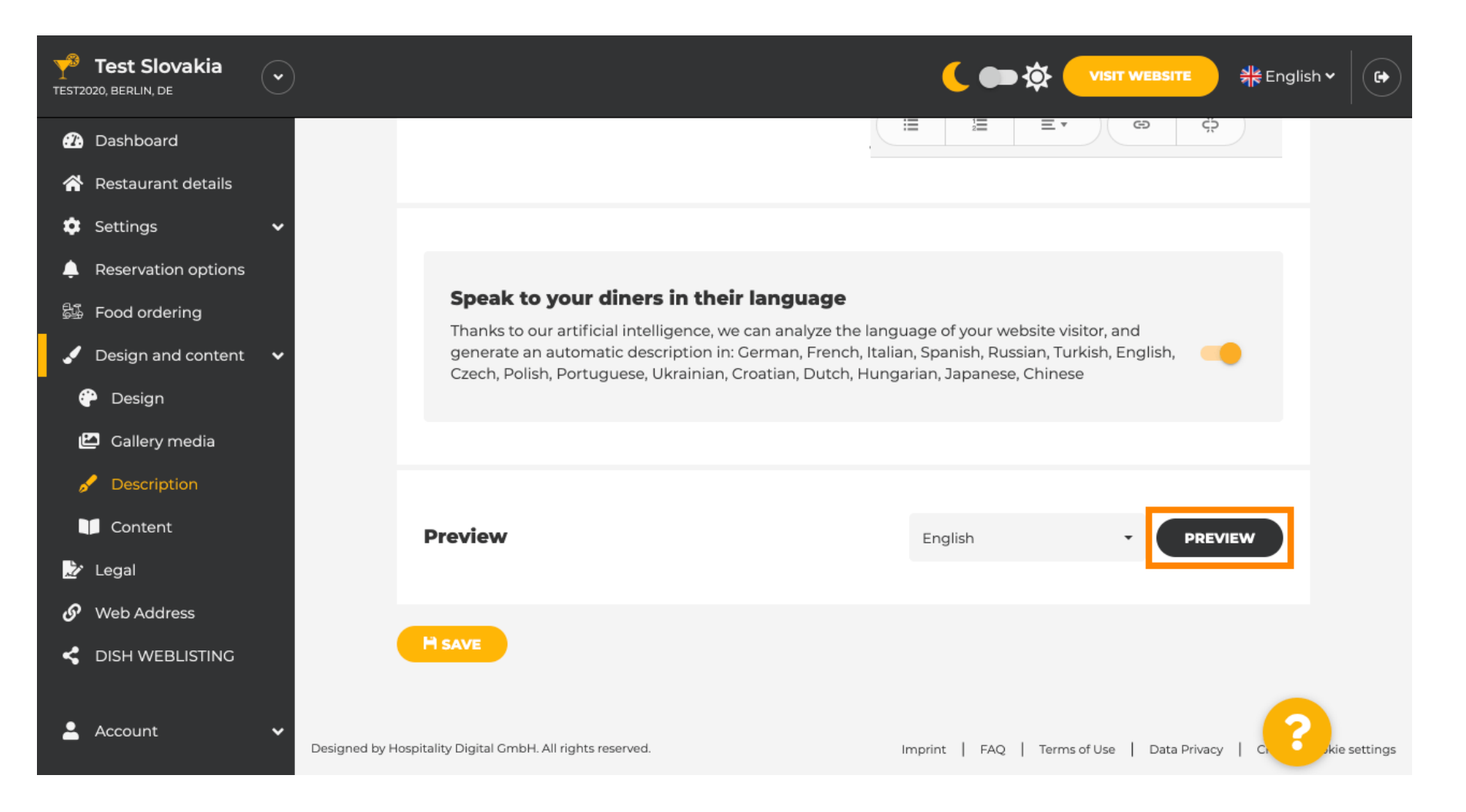

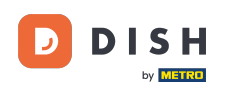

### Ceci est votre nouvelle description générée par l'IA.

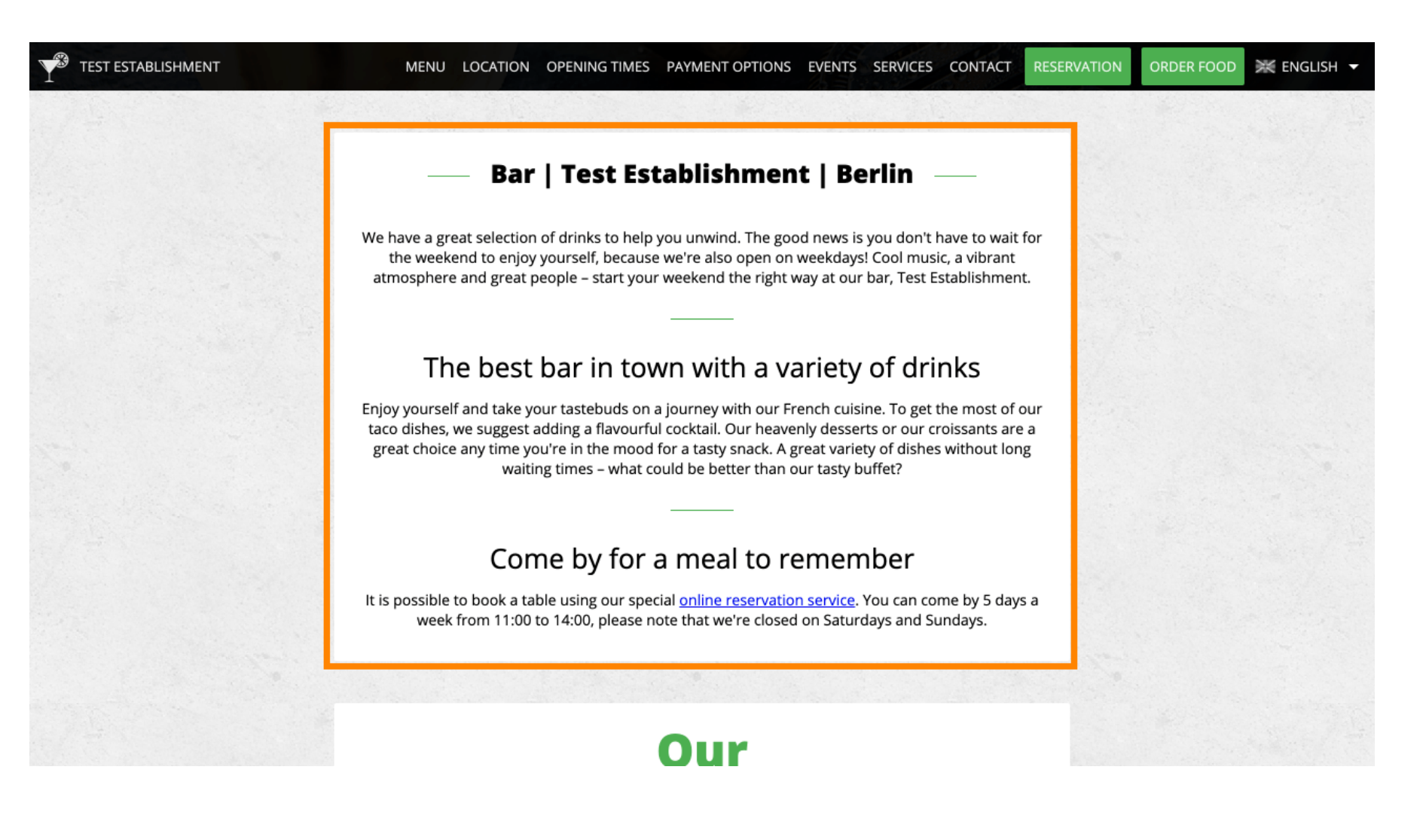

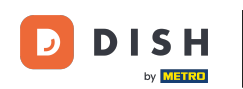

Pour voir à quoi ressemblerait votre site Web dans une autre langue, sélectionnez une autre langue dans le menu déroulant et cliquez sur APERÇU.

| <b>Test Establishm</b>   |                                                                                                    | ( 🗩 🏠 VISIT WEBSITE 🕺 स्ट्रै English 🗸 🕞                                              |
|--------------------------|----------------------------------------------------------------------------------------------------|---------------------------------------------------------------------------------------|
| Dashboard                |                                                                                                    | Keep the generated description updated whenever restaurant details are modified       |
| Restaurant details       |                                                                                                    |                                                                                       |
| 🗯 Settings 🛛 🗸 🗸         |                                                                                                    |                                                                                       |
| Reservation options      |                                                                                                    |                                                                                       |
| 鄙 Food ordering          | Speak to your diners in their language                                                                         |                                                                                       |
| 🖌 Design and content 🛛 🗸 | Thanks to our artificial intelligence, we can analyze th                                                       | le language of your website visitor, and                                              |
| 💮 Design                 | generate an automatic description in: German, French<br>Czech, Polish, Portuguese, Ukrainian, Croatian, Dutch, | h, Italian, Spanish, Russian, Turkish, English, 🛛 🦲<br>, Hungarian, Japanese, Chinese |
| 🖆 Gallery media          |                                                                                                    |                                                                                       |
| 🖌 Description            |                                                                                                    |                                                                                       |
| Content                  |                                                                                                    |                                                                                       |
| 📩 Legal                  | Preview                                                                                                    | Chinese                                                                               |
| 🔗 Web Address            |                                                                                                    |                                                                                       |
| CISH WEBLISTING          | H SAVE                                                                                                    |                                                                                       |
| 🛓 Account 🛛 🗸            | Designed by Hospitality Digital CmbH. All rights reserved                                                      | Imprint   EAO   Terms of Use   Data Drivacy   Change cookie settings                  |

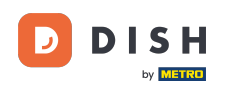

Dans ce cas, nous avons choisi d'afficher le site web en chinois. Et voilà ! Vous avez terminé.

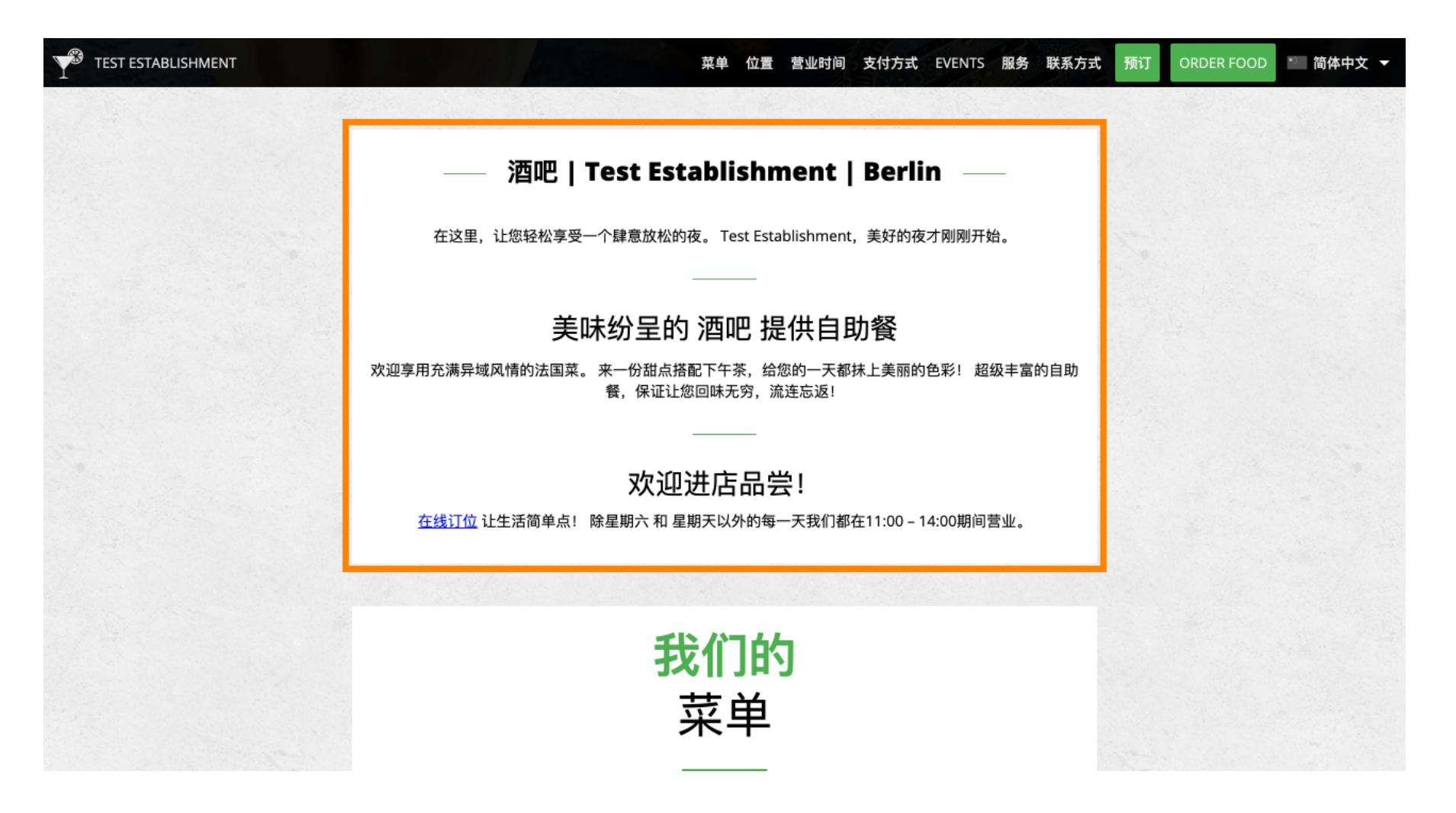

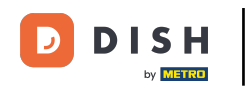

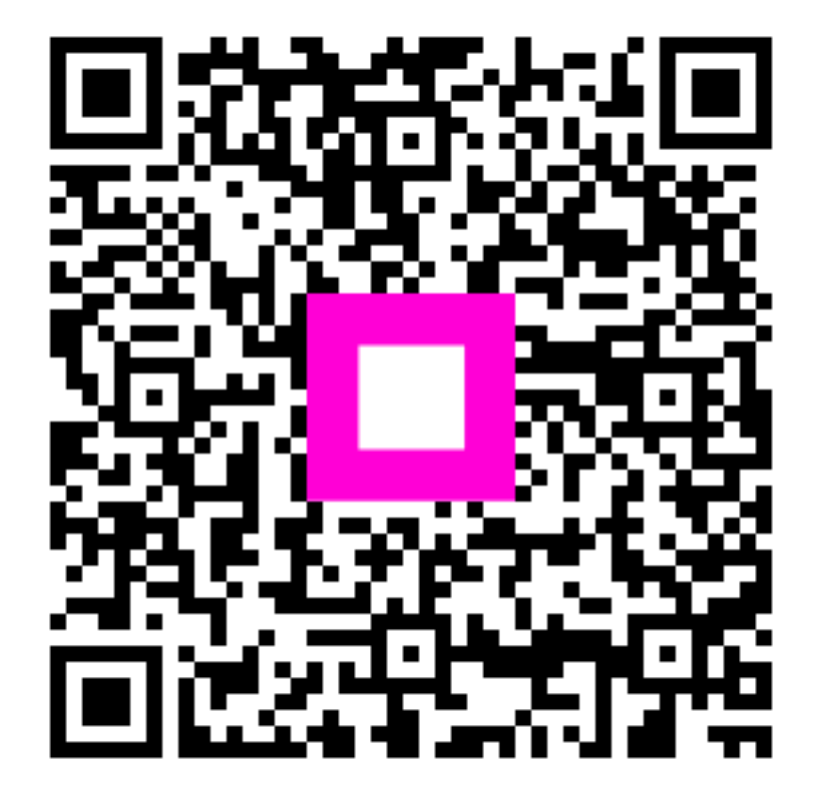

Scannez pour accéder au lecteur interactif